124 Problèmes répertoriés

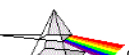

## Le TOP QUIZ des Galères AutoCAD (*Italique* = Humour!)

Version 3.2 - le, 29/07/2009

ce document a été réalisé par Christian REB © - Rebcao www.rebcao.fr , le 10 Décembre 2005 avec le concours des Membres de CADxp - www.cadxp.com

|   |                 |                 |     |                                                                                                    |                                   |                   |                                                                                       |                                                 |                                                                                                    | Enregistré : 🖿                                           | = De | ssin / 📾 = Base de registre / 🛛 🗶 = Non enr                                                                                  | egistré      |
|---|-----------------|-----------------|-----|----------------------------------------------------------------------------------------------------|-----------------------------------|-------------------|---------------------------------------------------------------------------------------|-------------------------------------------------|----------------------------------------------------------------------------------------------------|----------------------------------------------------------|------|----------------------------------------------------------------------------------------------------|--------------|
| N | l° Dom          | naine           | N   | Problème                                                                                                    | Version                           | Menu              | Commande                                                                              | Onglet                                          | Option - Information                                                                                        | Variable Système Val.<br>Nom variable / Valeur Val.      | En   | Observations                                                                                                    | LT           |
|   | . 3             | 3D              | 50  | A l'impression de modèle 3D en mode<br>caché, tous les cylindres affichent des<br>génératrices.                                                                          | Toutes                            | Outils            | Options                                                                               | Affichage                                       | ⊠ Afficher en mode filaire                                                                                  | DISPSILH با DISPSILH                                     | ¢ 1  |                                                                                                    | NON          |
| 2 | 2 3             | 3D              | 72  | Comment changer le Z à 0 pour tous les<br>objets d'un dessin                                                                                                    | Toutes                            | Modification      | Déplacer                                                                              |                                                 | DEPLACER tous les objets du dessin du Point 0,0 à 0,0,1E99 puis en inversant les points du 0,0,1E99 à 0,0,0 | Activer, Libérer et<br>Déverrouiller tous les<br>calques | â    | voici une Macro pour cette opération<br>^C^CLAYER;AC;*;L;*;D;*;;_MOVE;_ALL;<br>;0,0;0,0,1E99;_MOVE;_ALL;;0,0,1E99;0,0,<br>0; |              |
| * | 3 3             | 3D              | 122 | Comment se débarrasser de l'icône 3D avec<br>une version LT ? Cela semble ralentir<br>l'affichage du dessin !!!                                                          | à partir<br>2000 et<br>LT         | TAPER :           | MODEOMBRE                                                                             |                                                 | Filaire 2D                                                                                                  |                                                          | â    |                                                                                                    |              |
| 2 | 4 3             | 3D              | 52  | En 3D les Textes ne sont pas masqués lors<br>d'un caché                                                                                                    | à partir<br>2002                  | TAPER :           | variable système                                                                      |                                                 |                                                                                                    | HIDETEXT ਨਾਂ 1                                           | ¥ 11 | Avant les versions 2002, on peut donner<br>une Hauteur ou Epaisseur ( 0,0001 ) aux<br>textes                                 |              |
| Ę | 5 3             | 3D              | 97  | Impossible d'utiliser la commande GLISSER-<br>TIRER                                                                                                    | à partir<br>2006                  | Outils            | Options                                                                               | Sélection                                       | Activer dans aperçu de la sélection<br>© QUAND UNE COMMANDE est<br>ACTIVE                                   | 1<br>SELECTIONPREVIEW ダ 2<br>3                           | ₽ ∰  | Ne jamais utiliser la valeur 0 (zéro)                                                                                        |              |
| 6 | 6 3             | 3D              | 73  | Le maillage 3D avec les commandes<br>Surface réglée ou Surface gauche n'est pas<br>suffisament précis !!!                                                                | Toutes                            | TAPER :           | variable système                                                                      |                                                 |                                                                                                    | SURFTAB1 of<br>SURFTAB2 of                               | 4 BI | la valeur 50 donne déjà un très bon résultat                                                                                 | t <b>NON</b> |
| ; | 7 3             | 3D              | 51  | Le RENDU 3D des cylindres a une forme<br>polygonale                                                                                                    | Toutes                            | Outils            | Options                                                                               | Affichage                                       | Lissage de l'objet rendu<br>et entrer une vazleur entre 0,01 et 10                                          | FACETRES ಳೆ 10                                           | ₽ 1  | 10 = qualité maximum lissage des<br>cylindres 3D                                                                             | NON          |
| ٤ | 3 3             | 3D              | 121 | Les textes ne sont pas masqués en 3D avec<br>la commande cache !!!                                                                                                    | à partir<br>2002 et<br>LT         | TAPER :           |                                                                                       |                                                 |                                                                                                    | HIDETEXT ਨਾਂ Actif                                       | ħ    |                                                                                                    |              |
| ç | Acci<br>aux o   | roch.<br>objets | 111 | Dans certaines cases de dialogue et de très<br>nombreuses palettes (calculatrice,<br>propriétés, palettes d'outil, etc.), la taille de<br>la POLICE est trop grosse !!!! | à partir<br>2000                  | Bureau<br>Windows | Propriétés<br>Personnaliser                                                           | Apparence                                       | Bouton AVANCEE, changer la taille<br>de l'élément INFO-BULLE                                                | Taille INFO-BULE                                         | ۳    | Choisir la même taille que pour les<br>éléments Menu, Fenêtre, Boite de<br>message                                           |              |
| 1 | 0 Acci<br>aux o | roch.<br>objets | 99  | L' accrochage REPERAGE TEMPORAIRE ne<br>marche pas !!!                                                                                                    | ???                               |                   | se placer sur une<br>icône d' accrochage<br>puis, bouton de droite<br>: PERSONNALISER | Sélectionner l' icône<br>REPERAGE<br>TEMPORAIRE | Editer le bouton correspondant. Si la<br>MACRO = _TT, il faut la remplacer<br>par :<br>TRA                  |                                                          | ф    | La MACRO peut prendre comme valeur :<br>_TRA ou REP                                                                          |              |
| 1 | 1 Acci<br>aux o | roch.<br>objets | 108 | L'accrochage parallèle ne fonctionne pas toujours !!!                                                                                                    | à partir<br>2000<br>et LT<br>2007 |                   |                                                                                       |                                                 | Désactiver le mode ORTHO                                                                                    |                                                          | \$   | L'accrochage aux objets PARALLELE ne<br>fonctionne pas lorsque le mode ORTHO<br>esst actif !!!!                              |              |

124 Problèmes répertoriés

# Le TOP QUIZ des Galères AutoCAD (*Italique* = Humour !)

|     |           |     |                                                                                                    |                           |                   |                                                                      |                       |                                                                                                    | Enregistré : 🖿 🗎 :                                  | <u>= De</u> | ssin / 🗃 = Base de registre / 🛛 🗶 = Non enre                                                            | egistré |
|-----|-----------|-----|----------------------------------------------------------------------------------------------------|---------------------------|-------------------|----------------------------------------------------------------------|-----------------------|----------------------------------------------------------------------------------------------------|-----------------------------------------------------|-------------|----------------------------------------------------------------------------------------------------|---------|
| N°  | Domaine   | N   | Problème                                                                                                    | Version                   | Menu              | Commande                                                             | Onglet                | Option - Information                                                                                               | Variable Système Val.<br>Nom variable / Valeur Val. | En          | C. Observations                                                                                         | LT      |
| 12  | Affichage | 5   | à l'impression les textes ne sont pas remplis                                                                                                    | Toutes                    | TAPER :           | variable système                                                     |                       |                                                                                                    | TEXTFILL ダ 1 々                                      | y mi        |                                                                                                    |         |
| 13  | Affichage | 47  | A l'ouverture de certains dessins, apparait<br>une case de dialogue qui bloque l'ouverture<br>et oblige de cliquer à chaque fois OK !!!                                                                            | à partir<br>2000          | Outils            |                                                                      | Ouvrir et Enregistrer | Afficher boite de dialogue<br>☐ information externe. Déselectionner<br>cette option                                | PROXYNOTICE ダ 0 ¢                                   | a<br>۳      | Pour les versions LT on ne trouve pas ce<br>paramètre dans la commande Options.<br>Utiliser la variable |         |
| 14  | Affichage | 10  | Au démarrage d' AutoCAD, il réinitialise la<br>configuration. Il ne garde pas les barres<br>d'outils, les icônes, les paramètres<br>d'affichage, de couleurs, etc.                                                 | Toutes<br>sauf LT         | Bureau<br>Windows | Bouton droit sur<br>l'icône AutoCAD du<br>bureau, puis<br>Propriétés | Raccourci             | Dans la zone CIBLE, après<br>ACAD.EXE" supprimer l' option<br>/P NOMduPROFIL                                       |                                                     | ,<br>H      | ***ATTENTION***, avant toute<br>modification ayez le réflexe de créer une<br>copie de l'icône !         |         |
| 15  | Affichage | 92  | Comment afficher chaque dessin en cours<br>d'utilisation dans la barre des tâches<br>Windows ?                                                                                                    | 2005 & LT                 | TAPER :           | TASKBAR                                                              |                       | <ol> <li>tous les dessins sont affichés<br/>sous forme d'un bouton dans la barre<br/>des tâches Windows</li> </ol> |                                                     |             |                                                                                                    |         |
| 16  | Affichage | 82  | Comment afficher la ligne de commande qui<br>a disparue ?                                                                                                    | à partir<br>2006 et<br>LT | TAPER :           | LIGNECOMMANDE<br>ou CONTROL + 9                                      |                       |                                                                                                    | ې تې                                                | E E         |                                                                                                    |         |
| 17  | Affichage | 10  | Comment éviter de faire ENTREE plusieurs<br>fois lorsque l'on utilise des commandes qui<br><sup>3</sup> affichent une liste, sur plusieurs pages dans<br>la fenêtre TEXTE (F2). Comme MODIFVAR,<br>RECUPERER, etc. | Toutes                    | TAPER :           | variable système                                                     |                       |                                                                                                    | QAFLAGS ぐ 2 ぐ                                       | ۶ a         | la variable QAFLAGS n'est pas référencée<br>dans l'aide                                                 |         |
| 18  | Affichage | 91  | Comment éviter l'édition des textes multi-<br>lignes à l'écran et être obligé de zoomer<br>avec la molette ? Sans molette impossible<br>de zoomer. Très gênant sur les textes<br>verticaux                         | 2006 & LT                 | TAPER :           | variable système                                                     |                       |                                                                                                    | MTEXTED<br>್ ಳೆ<br>entrer OLDEDITOR                 | y m         | Interne =éditeur à l'écran<br>OLDEDITOR = éditeur dans une case                                         |         |
| 19  | Affichage | 12  | Comment se débarrasser de l'icône 3D avec<br><sup>2</sup> une version LT ? Cela semble ralentir<br>l'affichage du dessin !!!                                                                                       | à partir<br>2000 et<br>LT | TAPER :           | MODEOMBRE                                                            |                       | Filaire 2D                                                                                                    |                                                     |             |                                                                                                    |         |
| 20  | Affichage | 80  | En utilisant les flèches du clavier pour<br>rappeler les valeurs déjà entrées on obtient<br>des points ou des valeurs ne correspondant<br>pas du tout à ce qui a été tapé !!!                                      | 2006 & LT                 | TAPER :           | variable système                                                     |                       |                                                                                                    | inputhistorymode ダ 2 ぐ                              | E III       | Désactiver le bouton DYN                                                                                |         |
| 182 | Affichage | 12  | II n'est plus possible d'ouvrir plusieurs<br>dessins !!!                                                                                                    | à partir<br>2000 et<br>LT | TAPER :           | variable système                                                     |                       |                                                                                                    | چ SDI کتا ک                                         | à           | SDI = 0 ouverture de dessin multiple<br>SDI = 1 ouverture dessin unique !!!                             |         |
| 21  | Affichage | 11: | Impossible d'accéder à la case de dialogue<br>de la Liste des Echelles !!! AutoCAD affiche<br>un message d'erreur !!!                                                                                              | 2008 et<br>LT             | TAPER :           | SCALELISTEDIT                                                        |                       | Option REDEFINIR puis, OUI                                                                                         |                                                     | <b>A</b> II |                                                                                                    |         |

124 Problèmes répertoriés

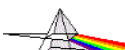

## Le TOP QUIZ des *Galères* AutoCAD (*Italique* = Humour !)

|    |           | ~V                                                                                                    |                           |                                 |                             |                                                           |                                                              | Enregistré : 🖿                                      | = Des       | ssin / 📾 = Base de registre / 🛛 \star = Non enre                                                                                                    | egistré |
|----|-----------|----------------------------------------------------------------------------------------------------|---------------------------|---------------------------------|-----------------------------|-----------------------------------------------------------|--------------------------------------------------------------|-----------------------------------------------------|-------------|----------------------------------------------------------------------------------------------------|---------|
| N° | Domaine   | N Problème                                                                                                    | Version                   | Menu                            | Commande                    | Onglet                                                    | Option - Information                                         | Variable Système Val.<br>Nom variable / Valeur Val. | Enr         | Observations                                                                                                    | LT      |
| 22 | Affichage | Impossible d'afficher l'aperçu des hachures<br>alors que l'échelle est correcte et de plus<br>les hachures n'apparaissent pas après avoir<br>fait OK ! | Toutes                    | Outils                          | Options                     | Affichage                                                 | ☑ Afficher remplissage de solide                             | FILLMODE 🖑 1 🔇                                      | ð           | Faire un REGEN pour voir le résultat                                                                                                    |         |
| 23 | Affichage | Impossible de se débarrasser de la fenêtre flottante GESTIONNAIRE DE GROUPES                                                                           | LT 2007                   |                                 |                             |                                                           | Il faut attacher la fenêtre puis la<br>fermer !              |                                                     |             | Attacher puis fermer la fenêtre                                                                                                    |         |
| 24 | Affichage | La barre de Menu ne s'affiche pas lorsqu'on<br>passe l'on utilise l'espace de travail en<br>AutoCAD classique !!!                                      | à partir<br>2009 et<br>LT | TAPER :                         | TAPER : variable<br>système | 0 = INACTIVE barre de<br>Menu 1 = ACTIVE<br>barre de Menu | Activer ou Inactiver la Barre de Menu                        | MENUBAR 🖉 1 🔇                                       | 2 m         |                                                                                                    |         |
| 25 | Affichage | La nouvelle palette des calques est très encombrante et peut pratique !!!                                                                              | à partir<br>2009 et<br>LT | Démarrer<br>(Bouton<br>Windows) | CALQCLASSIQ                 |                                                           |                                                              |                                                     | ф           | Remplacer l'icône du gestionnaire des<br>calques par CALQCLASSIQ pour<br>retrouver la commande CALQUE classique                                                   | ļ       |
| 26 | Affichage | La qualité des images raster n'est pas bonne !                                                                                                    | à partir<br>2000          | Outils                          | Options                     | Affichage                                                 | ⊠ Image TRUE COLOR                                           |                                                     | 邇           |                                                                                                    |         |
| 27 | Affichage | La saisie Dynamique ne fonctionne pas en<br>mode relatif !!! Lorsque DYN est actif on<br>obtient un point en ABSOLU au lieu de<br>RELATIF ???          | à partir<br>2006 et<br>LT | TAPER :                         |                             |                                                           |                                                              | DYNPICOORDS 성 0 《<br>DYNMODE 성 3 《                  | )<br>1<br>1 | DYNPICOORDS :<br>0 = mode Relatif<br>1 = mode Absolu                                                                                                    |         |
| 28 | Affichage | 113 Le chargement du dessin est TRES LONG                                                                                                    | à partir<br>2005 et<br>LT | TAPER :                         | PURGE<br>option appsenReg   |                                                           |                                                              | PURGE ಳೆ<br>R ಳೆ                                    | bb          | Purger les applications                                                                                                    |         |
| 29 | Affichage | <sup>116</sup> Le chargement du dessin est TRES LONG                                                                                                   | à partir<br>2006 et<br>LT | TAPER :                         | SCALELISTEDIT               |                                                           | Option REDEFINIR puis, OUI                                   |                                                     | bb          |                                                                                                    |         |
| 30 | Affichage | ده Le menu ne s'affiche plus ou pas !!!!! Plus<br>de menus déroulant ni de barres d'outils !!!                                                         | 2006 & LT                 | Démarrer<br>(Bouton<br>Windows) | Exécuter                    |                                                           | Taper REGSVR MSXML3.DLL                                      |                                                     | ∰∰          |                                                                                                    |         |
| 31 | Affichage | Les Hachures ne sont plus visibles sur le dessin                                                                                                    | Toutes                    | Outils                          | Options                     | Affichage                                                 | ⊠ Afficher remplissage de solide                             | FILLMODE ಳೆ 1 ನ                                     | ) BB        | Faire un REGEN pour voir le résultat                                                                                                    |         |
| 32 | Affichage | Les onglets OBJET et PRESENTATIONS ne<br>s'affichent plus au bas de la zone graphique<br>!!!                                                           | à partir<br>2000          | Outils                          | Options                     | Affichage                                                 | Cocher la case AFFICHER les<br>onglets PRESENTATION et OBJET |                                                     | Ħ           | En principe si cette option n'est pas coché<br>il y a 2 icônes dans la barre d'état<br>AutoCAD. Icône MODEL et l' icône avec<br>l'équerre pour les présentations. |         |

124 Problèmes répertoriés

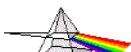

## Le TOP QUIZ des *Galères* AutoCAD (*Italique* = Humour !)

|     |                    |                                                                                                    |                               |                                                                           |                                      |                                                                                                | Enregistré : 🗈 🗎 =                                  | Des      | ssin / 📾 = Base de registre / 🛛 \star = Non enre                                                                                | əgistré |
|-----|--------------------|----------------------------------------------------------------------------------------------------|-------------------------------|---------------------------------------------------------------------------|--------------------------------------|------------------------------------------------------------------------------------------------|-----------------------------------------------------|----------|----------------------------------------------------------------------------------------------------|---------|
| N°  | Domaine            | N Problème                                                                                                    | Version Me                    | nu Commande                                                               | Onglet                               | Option - Information                                                                           | Variable Système Val.<br>Nom variable / Valeur Val. | Enr.     | Observations                                                                                                    | LT      |
| 33  | Affichage          | Les poignées (GRIPS) ne s'affichent pas<br>toujours sur les objets suite à une sélection<br>???                                                                    | à partir<br>2004 TAF          | ER : <b>variable système</b>                                              |                                      |                                                                                                | GRIPOBJLIMIT ඒ 1000 ්                               | 凲        | La valeur par défaut est 100, au-delà les<br>poignées ne sont plus affichées !<br>(maximum = 32767)                             |         |
| 34  | Affichage          | <sup>28</sup> Les polylignes épaisses ne sont plus<br>remplies                                                                                                    | Toutes Ou                     | tils <b>Options</b>                                                       | Affichage                            | ⊠ Afficher remplissage de solide                                                               | Fillmode ダ 1 ぐ                                      | 41<br>41 | Faire un REGEN pour voir le résultat                                                                                            |         |
| 35  | Affichage          | Les textes ne sont pas masqués en 3D avec<br>la commande cache !!!                                                                                                 | à partir<br>2002 et TAF<br>LT | ER :                                                                      |                                      |                                                                                                | HIDETEXT 샹 Actif                                    | â        |                                                                                                    |         |
| 36  | Affichage          | <sup>19</sup> Lorsque l'on dessine ou que l'on clique à un<br>endroit, des petites croix apparaissent                                                              | Toutes TAF                    | ER : variable système                                                     |                                      |                                                                                                | BLIPMODE ඒ 0 ්                                      | 颽        |                                                                                                    |         |
| 37  | Affichage          | Lorsque l'on place un objet sur un calque<br>INACTIF AutoCAD affiche un message pour<br>lequel il faut à chaque fois cliquer sur OK                                | Toutes TAF                    | ER : <b>variable système</b>                                              |                                      |                                                                                                | EXPERT ダ 2 ぐ                                        | ×        | Cette valeur n'est pas enregistrée, on peut<br>créer une Macro, par exemple derrière le<br>bouton des calques 'expert;2;_layer; |         |
| 38  | Affichage          | Lorsque l'on se trouve sur la liste<br><sup>75</sup> déroulante des calques apparait un sablier<br>au lieu de la flèche !!!                                        | ???                           | Panneau de<br>Configuration<br>Windows                                    | Modifier le Pointeur de<br>la souris | ASTUCE :<br>Choisir la forme Flèche normal au<br>lieu du sablier lorsque Windows est<br>Occupé |                                                     | Ħ        |                                                                                                    |         |
| 178 | Affichage          | Parfois en faisant un COPIER-COLLER les<br>objets sont placés très loin du point<br>d'insertion !!!!                                                               | Toutes Ed                     | tion COPIER-COLLER                                                        |                                      | Avant de faire le COPIER-COLLER revenir au SCU GENARAL                                         |                                                     |          | revenir sur le SCU Général avant de<br>COPIER                                                                                   |         |
| 39  | Barres<br>d'outils | Au démarrage d' AutoCAD, il réinitialise la<br>configuration. Il ne garde pas les barres<br>d'outils, les icônes, les paramètres<br>d'affichage, de couleurs, etc. | Toutes Bur<br>sauf LT Wind    | Bouton droit sur<br>l'icône AutoCAD du<br>jows bureau, puis<br>Propriétés | Raccourci                            | Dans la zone CIBLE, après<br>ACAD.EXE" supprimer l' option<br>/P NOMduPROFIL                   |                                                     | 飄        | ***ATTENTION***, avant toute<br>modification ayez le réflexe de créer une<br>copie de l'icône !                                 |         |
| 40  | Barres<br>d'outils | Impossible de se débarrasser de la fenêtre<br>flottante GESTIONNAIRE DE GROUPES                                                                                    | LT 2007                       |                                                                           |                                      | ll faut attacher la fenêtre puis la fermer !                                                   |                                                     |          | Attacher puis fermer la fenêtre                                                                                                 |         |
| 41  | Blocs              | A l'insertion de blocs avec attributs aucune<br>questions n'est posées. Il faut éditer les<br>attributs une fois le bloc inséré !!!                                | Toutes TAF                    | ER : variable système                                                     |                                      | voir aussi la variable QAFLAGS                                                                 | ATTREQ ダ 1 ぐ                                        | 飄        | ATTENTION, il est également possible<br>que tous les ATTRIBUTS du bloc soient<br>en mode Prédéfinis                             |         |
| 42  | Blocs              | A l'insertion de blocs avec attributs les<br>attributs s'affichent dans la zone de<br>commande                                                                     | Toutes TAF                    | ER : variable système                                                     |                                      |                                                                                                | ATTDIA లి 1 లి                                      | 鐦        |                                                                                                    |         |

124 Problèmes répertoriés

# Le TOP QUIZ des Galères AutoCAD (*Italique* = Humour !)

|    |                   |                                                                                                    |                  |                            |                                           |                                                    |                                                                                                    | Enregistré : 🖿 =                                                     | Des  | sin / 📾 = Base de registre / 🛛 \star = Non enre                                                                                                    | egistré |
|----|-------------------|----------------------------------------------------------------------------------------------------|------------------|----------------------------|-------------------------------------------|----------------------------------------------------|----------------------------------------------------------------------------------------------------|----------------------------------------------------------------------|------|----------------------------------------------------------------------------------------------------|---------|
| N° | Domaine           | N Problème                                                                                                    | Version          | Menu                       | Commande                                  | Onglet                                             | Option - Information                                                                                           | Variable Système Val.<br>Nom variable / Valeur Val.                  | Enr. | Observations                                                                                                    | LT      |
| 43 | Blocs             | 87 Comment supprimer un bloc ?                                                                                                    | Toutes           | Fichiers                   | Utilitaire de dessin :                    |                                                    | PURGER                                                                                                    |                                                                      | ð È  | La commande standard ne supprime que<br>les blocs inutilisés du dessin !                                                                                             |         |
| 44 | Blocs             | <sup>49</sup> II est impossible de purger certains calques                                                                                                    | Toutes           | à vérifier                 |                                           |                                                    | Certains Blocs utilisent<br>probablement ces calques. Le<br>Calque courant ne peut être purgé                  |                                                                      |      | II faudrait utiliser un programme LISP<br>pour les détecter rapidement                                                                                               |         |
| 45 | Blocs             | <sup>78</sup> Impossible de décomposer des blocs à<br>échelle X Y Z NON uniformes !!!                                                                                                    | 2000 & LT        | TAPER :                    | variable système                          |                                                    |                                                                                                    | EXPLMODE ダ ? ダ                                                       | ×    | 0 = INTERDIT la décomposition<br>1 = Accepte de décomposer                                                                                                    |         |
| 46 | Blocs             | La palette d'outils ne fonctionne PLUS !<br>Impossible d'insérer le moindre BLOC ???<br>Les autres outils qui ne font pas appel à un<br>bloc fonctionnent ???                                                 | à partir<br>2004 | Fichiers                   | Utilitaires de dessin ><br>CONTROLER      |                                                    | Le dessin correspondant au BLOC<br>utilisé par l'outil de la Palette<br>contient des ERREURS                   |                                                                      |      | Si le problème persiste essayez de faire<br>un RECUPERER ( Menu Fichiers :<br>Utilitaire de dessin > RECUPERER                                                       |         |
| 47 | Blocs             | <sup>∞</sup> La touche Echap ne fonctionne plus                                                                                                    | 14 à 2002        |                            | sous Windows 95-98                        |                                                    | Vérifier que le clavier ne soit pas<br>verrouillé en MAJUSCULES                                                |                                                                      | ×    | Windows 95 et 98 uniquement                                                                                                    |         |
| 48 | Blocs             | Les blocs contiennent des attributs avec des valeurs, mais ils ne s'affichent pas                                                                                                    | Toutes           | Affichage                  | Affichage ><br>Affichage des Attributs    | NORMAL                                             |                                                                                                    | ATTMODE ダ 1 ダ                                                        | ħĦ   | Différents choix sont possibles. Faire F1<br>pour avoir le détail des options de chaque<br>variable                                                                  |         |
| 49 | Blocs             | Lorsque l'on désactive certains calques des<br>Blocs disparaissent, alors qu'en principe ils<br>n'ont rien à voir avec ces blocs                                                                              | Toutes           | à vérifier                 |                                           |                                                    | Tous les Blocs concernés par ce<br>phénomène, contiennent des objets<br>qui ne sont pas sur le calque 0 (zéro) |                                                                      | ۵.   | Il faut modifier tous les blocs Calque<br>Zéro, et changer en DUBLOC Couleur,<br>Type de ligne, Epaisseur et Style de tracé                                          |         |
| 50 | Blocs             | Lorsque l'on fait glisser un bloc sur la<br><sup>106</sup> Palette d'outils l'icône correspondant à<br>l'aperçu du bloc reste VIDE !!!                                                                        | à partir<br>2005 | Fichiers                   | Utilitaires de dessin ><br>CONTROLER      |                                                    | Le dessin correspondant au BLOC<br>utilisé par l'outil de la Palette<br>contient des ERREURS                   |                                                                      | ħħ   | Si le problème persiste essayez de faire<br>un RECUPERER ( Menu Fichiers :<br>Utilitaire de dessin > RECUPERER                                                       |         |
| 51 | Blocs             | Lorsque l'on modifie l'échelle de certains<br>Blocs contenant des hachures Celle-ci<br>"disjonctent" et ont un comportement<br>curieux en débordant du contour. Surtout si<br>le contour contient des courbes | Toutes           | Dessin                     | Hachures                                  | Hachures                                           | <ul> <li>Hachures associatives</li> <li>Déselectionner cette option</li> </ul>                                 |                                                                      | ħħ   |                                                                                                    |         |
| 52 | Blocs et<br>XREFs | A l'insertion d'un Bloc ou une Référence<br><sup>9</sup> Externe à l'aide du Design Center l'échelle<br>n'est pas correcte                                                                                    | à partir<br>2000 | Format<br>Outils<br>Outils | Contrôle des unités<br>Options<br>Options | Préférences utilisateur<br>Préférences utilisateur | Choisir l'unité réelle du dessin<br>Unité du dessin à insérer<br>Unité du dessin courant                       | INSUNITS ダ ? ダ<br>INSUNITSDEFSOURCE ダ ? ダ<br>INSUNITSDEFTARGET ダ ? ダ |      | Il est conseillé de mettre la valeur des<br>deux variables INSUNITSDEF à<br>*** SANS UNITES ***<br>Pour INSUNITS déclarer l' unité réelle du<br>dessin ( m, cm, mm ) |         |
| 53 | Blocs et<br>XREFs | A l'insertion d'un Bloc ou une Référence<br>externe avec la commande Insérer l'échelle<br>n'est pas correcte                                                                                                  | 2006             | Format<br>Outils<br>Outils | Contrôle des unités<br>Options<br>Options | Préférences utilisateur<br>Préférences utilisateur | Choisir l'unité réelle du dessin<br>Unité du dessin à insérer<br>Unité du dessin courant                       | INSUNITS ダ ? ダ<br>INSUNITSDEFSOURCE ダ ? ダ<br>INSUNITSDEFTARGET ダ ? ダ |      | Il est conseillé de mettre la valeur des<br>deux variables INSUNITSDEF à<br>*** SANS UNITES ***<br>Pour INSUNITS déclarer l' unité réelle du<br>dessin ( m, cm, mm ) |         |

124 Problèmes répertoriés

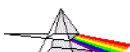

## Le TOP QUIZ des *Galères* AutoCAD (*Italique* = Humour !)

|    | Enregistré : 🛍 = Dessin / 📾 = Base de registre / 🗶 = Non enregistr |                                                                                                    |                           |                                 |                                        |                                      |                                                                                                    |                                                     |          |                                                                                                    |    |
|----|--------------------------------------------------------------------|----------------------------------------------------------------------------------------------------|---------------------------|---------------------------------|----------------------------------------|--------------------------------------|----------------------------------------------------------------------------------------------------|-----------------------------------------------------|----------|----------------------------------------------------------------------------------------------------|----|
| N° | Domaine                                                            | N Problème                                                                                                    | Version                   | Menu                            | Commande                               | Onglet                               | Option - Information                                                                                                | Variable Système Val.<br>Nom variable / Valeur Val. | Enr.     | Observations                                                                                                    | LT |
| 54 | Blocs et<br>XREFs                                                  | Le Bloc ou la XREF est inséré avec une<br>conversion d'échelle (option en grisée sur la<br>case de dialogue)                                   | 2006 & LT                 | Outils                          | Contrôle des unités                    |                                      | Choisir sans unité                                                                                                  | INSUNITS ダ 0 ダ                                      | đi<br>đi | C'est un moyen rapide pour ne plus être<br>perturbé par ce comportement inactivable<br>pour l'instant                                                  |    |
| 55 | Blocs et<br>XREFs                                                  | <sup>10</sup> Le Bloc ou la XREF ne sont pas insérés<br>avec le bon point                                                                      | Toutes                    | Dessin                          | Bloc > Base                            |                                      | Ouvrir le/les dessins et corriger leur<br>point de base, puis enregistrer-fermer                                    | INSBASE 전 ° 전                                       | 11<br>E  | on peut taper la commande BASE                                                                                                    |    |
| 56 | Calques                                                            | A l'ouverture de la case de dialogue des calques la liste est dans le désordre                                                                 | Toutes                    | TAPER :                         | variable système                       |                                      |                                                                                                    | MAXSORT 분 2000 분                                    | 凲        | Cette valeur était souvent réglée à 200.<br>Toutes listes d'éléments (Blocs, calques,<br>styles, etc.) au-delà de 200 n'était plus le<br>triée par nom |    |
| 57 | Calques                                                            | 60 Certains objets visibles à l'écran ne sont pas imprimés                                                                                     | à partir<br>2000          | Modification                    | Propriétés                             |                                      | Les objets sont sur le Calque<br>DEFPOINTS voir sur des calques<br>NON imprimés (imprimante barrée)                 |                                                     | 11       |                                                                                                    |    |
| 58 | Calques                                                            | <sup>59</sup> Certains objets visibles à l'écran ne sont<br>pas imprimés                                                                       | Toutes N                  | Modification                    | Propriétés                             |                                      | Les objets sont sur le Calque<br>DEFPOINTS                                                                          |                                                     | 11<br>E  |                                                                                                    |    |
| 59 | Calques                                                            | <sup>49</sup> II est impossible de purger certains calques                                                                                     | Toutes                    | à vérifier                      |                                        |                                      | Certains Blocs utilisent<br>probablement ces calques. Le<br>Calque courant ne peut être purgé                       |                                                     |          | II faudrait utiliser un programme LISP<br>pour les détecter rapidement                                                                                 |    |
| 60 | Calques                                                            | La nouvelle palette des calques est très encombrante et peut pratique !!!                                                                      | à partir<br>2009 et<br>LT | Démarrer<br>(Bouton<br>Windows) | CALQCLASSIQ                            |                                      |                                                                                                    |                                                     | #        | Remplacer l'icône du gestionnaire des<br>calques par CALQCLASSIQ pour<br>retrouver la commande CALQUE classique                                        | ŧ  |
| 61 | Calques                                                            | <sup>85</sup> L'affichage de la case de dialogue des<br>calques est très long                                                                  | à partir<br>2006 et<br>LT | TAPER :                         | variable système                       |                                      |                                                                                                    | SHOWLAYERUSAGE ở 0 ở                                | 凲        | Cette option désactive la petite icône qui<br>précède le nom du calque pour indiquer si<br>le calque est utilisé ou non ?                              |    |
| 62 | Calques                                                            | Lorsque l'on change un objet de calque il<br>43 garde sa couleur et son type de ligne de<br>départ                                             | Toutes                    | à vérifier                      |                                        |                                      | Les Propriétés doivent être à<br>DUCALQUE pour la Couleur, le<br>Type de ligne, L'Epaisseur et le<br>Style de tracé |                                                     | ħħ       | Régler les 4 cases des propriétés à<br>DUCALQUE                                                                                                    |    |
| 63 | Calques                                                            | Lorsque l'on désactive certains calques des<br><sup>48</sup> Blocs disparaissent, alors qu'en principe ils<br>n'ont rien à voir avec ces blocs | Toutes                    | à vérifier                      |                                        |                                      | Tous les Blocs concernés par ce<br>phénomène, contiennent des objets<br>qui ne sont pas sur le calque 0 (zéro)      |                                                     | 1<br>1   | Il faut modifier tous les blocs Calque<br>Zéro, et changer en DUBLOC Couleur,<br>Type de ligne, Epaisseur et Style de tracé                            |    |
| 64 | Calques                                                            | Lorsque l'on se trouve sur la liste<br>déroulante des calques apparait un sablier<br>au lieu de la flèche !!!                                  | ???                       |                                 | Panneau de<br>Configuration<br>Windows | Modifier le Pointeur de<br>la souris | ASTUCE :<br>Choisir la forme Flèche normal au<br>lieu du sablier lorsque Windows est<br>Occupé                      |                                                     | Ħ        |                                                                                                    |    |

124 Problèmes répertoriés

## Le TOP QUIZ des *Galères* AutoCAD (*Italique* = Humour !)

|     |             | Enregistré : 🗈 = Dessin / 🗃 = Base de registre / 🗶 = Non enregistré |                                                                                                    |                           |                                 |                     |                         |                                                                                                    |                                                     |        |                                                                                                    |    |  |
|-----|-------------|---------------------------------------------------------------------|----------------------------------------------------------------------------------------------------|---------------------------|---------------------------------|---------------------|-------------------------|----------------------------------------------------------------------------------------------------|-----------------------------------------------------|--------|----------------------------------------------------------------------------------------------------|----|--|
| N°  | Domain      | e N                                                                 | Problème                                                                                                    | Version                   | Menu                            | Commande            | Onglet                  | Option - Information                                                                                                    | Variable Système Val.<br>Nom variable / Valeur Val. | En     | r. Observations                                                                                                    | LT |  |
| 65  | Clavier     | · 1                                                                 | Impossible d'effacer les objets avec la touche Suppr.                                                                                                    | Toutes                    | Outils                          | Options             | Sélection               | ⊠ Sélection Nom/verbe                                                                                                    | PICKFIRST 🖑 1                                       | \$7 ₩  | a                                                                                                    |    |  |
| 66  | Clavier     | 9:                                                                  | Lorsque l'on entre un point ou une distance,<br>AutoCAD ne tient pas compte de l'entrée au<br>clavier, mais s'accroche systématiquement<br>aux objets !                                                                              | Toutes                    | Outils                          | Options             | Préférences utilisateur | Priorite lors de la saisie des coordonneés                                                                                             | osnapcoord ♂ 1                                      | \$7 ₩  | Avec l'option = 1 la priorité sera toujours<br>donnée à la valeur entrée auclavier                                                     |    |  |
| 67  | Comman<br>s | de 11                                                               | Comment éviter de passer par la nouvelle<br>palette pour la gestion des XREF ???                                                                                                    | à partir<br>2007          | TAPER :                         | XREFCLASSIQUE       |                         |                                                                                                    |                                                     | #      |                                                                                                    |    |  |
| 68  | Comman<br>s | de 11                                                               | Impossible d'accéder à la case de dialogue<br>de la Liste des Echelles !!! AutoCAD affiche<br>un message d'erreur !!!                                                                                                    | 2008 et<br>LT             | TAPER :                         | SCALELISTEDIT       |                         | Option REDEFINIR puis, OUI                                                                                                    |                                                     | B      | 1                                                                                                    |    |  |
| 69  | Comman<br>s | de 11                                                               | , La nouvelle palette des calques est très encombrante et peut pratique !!!                                                                                                    | à partir<br>2009 et<br>LT | Démarrer<br>(Bouton<br>Windows) | CALQCLASSIQ         |                         |                                                                                                    |                                                     | ф      | Remplacer l'icône du gestionnaire des<br>calques par CALQCLASSIQ pour<br>retrouver la commande CALQUE classique                        | 3  |  |
| 70  | Comman<br>s | de 11                                                               | <sup>2</sup> Les commandes CHANFREIN, RACCORD,<br>JONDRE ne fonctionnent pas !!!                                                                                                    | 2009 MEP N                | Modification                    |                     |                         | Supprimer le caractère _ devant la<br>MACRO :<br>_FILLET, _CHAMFER, _JOIN                                                              |                                                     | ф      | Remplacer les MACROS par :<br>FILLET<br>CHAMFER<br>JOIN                                                                                |    |  |
| 179 | Comman<br>s | de 12                                                               | Parfois en faisant un COPIER-COLLER les<br>objets sont placés très loin du point<br>d'insertion !!!!                                                                                                    | Toutes                    | Edition                         | COPIER-COLLER       |                         | Avant de faire le COPIER-COLLER revenir au SCU GENARAL                                                                                 |                                                     |        | revenir sur le SCU Général avant de<br>COPIER                                                                                          |    |  |
| 71  | Construe    | C. 91                                                               | Impossible de faire un chanfrein avec l'<br>option ANGLE ??? !!!                                                                                                    | à partir<br>2000          | Format                          | Contrôle des unités |                         | Décocher l' option<br>Gens horaire !                                                                                                   |                                                     | BI     | Le problème se pose uniquement avec l'<br>option ANGLE de la commande<br>CHANFREIN !!!                                                 |    |  |
| 72  | Construe    | C. 12                                                               | La saisie Dynamique ne fonctionne pas en<br>mode relatif !!! Lorsque DYN est actif on<br>obtient un point en ABSOLU au lieu de<br>RELATIF ???                                                                                        | à partir<br>2006 et<br>LT | TAPER :                         |                     |                         |                                                                                                    | DYNPICOORDS ダ 0<br>DYNMODE ダ 3                      | 순<br>유 | DYNPICOORDS :<br>9 0 = mode Relatif<br>1 = mode Absolu                                                                                 |    |  |
| 73  | Construe    | C. 10                                                               | Lorsque l'on utilise la commande Hachures<br>ou Contour au moment de cliquer dans une<br><sup>7</sup> zone contenant beaucoup d'objets un<br>message bloque ! Indique qu'il y a XXXX<br>objets et demande si l'on veut continuer ??? | à partir<br>2006 et<br>LT | TAPER :                         | variable système    |                         | Avant de changer ce paramètre,<br>essayer de recadrer un zoom plus<br>serré, ou utiliser l'option "Créer un<br>nouveau jeu de contour" | HPOBJWARNING<br>et changer la valeur                | ¢₽ 18  | valeur par défaut = 10000<br>valeur Max = 2147483648<br>Le fait d'augmenter le nombre d'objets<br>analysés augmente le temps de calcul |    |  |
| 74  | Cotes       | 6                                                                   | La Hauteur du texte de cotation ne se met<br>pas à jour alors que les flèches OUI !                                                                                                    | Toutes                    | Format                          | Style de texte      |                         | Remettre la hauteur du style de texte<br>utilisé par les cotes à 0 (zéro)                                                              |                                                     | B      | <u>۵</u>                                                                                                    |    |  |

124 Problèmes répertoriés

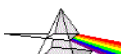

## Le TOP QUIZ des Galères AutoCAD (Italique = Humour !)

|     | Enregistré : 🛍 = Dessin / 🕮 = Base de registre / 🔭 = Non enregistré |                                                                                                    |                           |          |                                      |                                                         |                                                                                                    |                                                     |        |                                                                                                    |    |
|-----|---------------------------------------------------------------------|----------------------------------------------------------------------------------------------------|---------------------------|----------|--------------------------------------|---------------------------------------------------------|----------------------------------------------------------------------------------------------------|-----------------------------------------------------|--------|----------------------------------------------------------------------------------------------------|----|
| N°  | Domaine                                                             | N Problème                                                                                                    | Version                   | Menu     | Commande                             | Onglet                                                  | Option - Information                                                                                                    | Variable Système Val.<br>Nom variable / Valeur Val. | Eni    | . Observations                                                                                                    | LT |
| 75  | Cotes                                                               | Les cotes sont créées de manière<br>décomposée, et il faut valider le texte de<br>cotation                                                                                                    | Toutes                    | TAPER :  | variable système                     |                                                         |                                                                                                    | DIMASO ♂ 1                                          | ¢, pi  |                                                                                                    |    |
| 76  | Cotes                                                               | Lorsque l'on crée un repère rapide la case<br>de texte multi-ligne ne s'affiche plus, seule<br>la ligne de commande accepte le texte                                                                                    | à partir<br>2000          | TAPER :  | variable système                     |                                                         |                                                                                                    | CMDDIA 🖑 1                                          | ₽<br>₩ |                                                                                                    |    |
| 77  | Cotes                                                               | Malgré que dans le style de cotation on<br>décoche supprimer les zéros de fin<br>AutoCAD supprime tout de même les zéros<br>de fin !!!                                                                                  | 14                        | TAPER :  | variable système                     |                                                         |                                                                                                    | dimzin &                                            | ¢, pi  | Différents choix sont possibles. Faire F1<br>pour avoir le détail des options de chaque<br>variable                                    |    |
| 183 | Dessin                                                              | <sup>124</sup> II n'est plus possible d'ouvrir plusieurs<br>dessins !!!                                                                                                    | à partir<br>2000 et<br>LT | TAPER :  | variable système                     |                                                         |                                                                                                    | SDI 🖑 0                                             | ŝ      | SDI = 0 ouverture de dessin multiple<br>SDI = 1 ouverture dessin unique !!!                                                            |    |
| 78  | Dessin                                                              | <sup>116</sup> Le chargement du dessin est TRES LONG                                                                                                    | à partir<br>2006 et<br>LT | TAPER :  | SCALELISTEDIT                        |                                                         | Option REDEFINIR puis, OUI                                                                                                    |                                                     |        |                                                                                                    |    |
| 79  | Dessin                                                              | 114 Le dessin "PLANTE" à l'ouverture                                                                                                    | à partir<br>2000          | Fichiers | Utilitaires de dessin ><br>RECUPERER |                                                         |                                                                                                    |                                                     | ħI     |                                                                                                    |    |
| 80  | Dessin                                                              | Lorsque l'on utilise la commande Hachures<br>ou Contour au moment de cliquer dans une<br>zone contenant beaucoup d'objets un<br>message bloque ! Indique qu'il y a XXXX<br>objets et demande si l'on veut continuer ??? | à partir<br>2006 et<br>LT | TAPER :  | variable système                     |                                                         | Avant de changer ce paramètre,<br>essayer de recadrer un zoom plus<br>serré, ou utiliser l'option "Créer un<br>nouveau jeu de contour" | HPOBJWARNING<br>et changer la valeur <sup>생</sup>   | \$7 ∰  | valeur par défaut = 10000<br>valeur Max = 2147483648<br>Le fait d'augmenter le nombre d'objets<br>analysés augmente le temps de calcul |    |
| 81  | Ellipse                                                             | 66 Impossible de décomposer une ellipse                                                                                                    | Toutes                    | TAPER :  | variable système                     |                                                         | L'ellipse est transformée en SPLINE<br>(polyarcs)                                                                                      | PELLIPSE 🖑 1                                        | ¢7 Bi  | Dans ce cas on perd la notion du centre<br>de l'ellipse                                                                                |    |
| 82  | Espace<br>Papier                                                    | <sup>14</sup> Sur mon espace papier j'ai 20 fenêtres et seules 16 affichent le dessin                                                                                                    | Toutes                    | TAPER :  | variable système                     |                                                         |                                                                                                    | <b>МАХАСТ</b> VР 🖑 64                               | ¢7 Bi  | 64 est la valeur maxi pour visualiser<br>simultanément le contenu de ces fenêtres                                                      |    |
| 83  | Espace<br>Papier-<br>Objet                                          | <sup>54</sup> Comment créer une fenêtre polygonale avec<br>une version LT ?                                                                                                    | Toutes<br>LT              |          | COPIER-COLLER                        | une fenêtre polygonale                                  | Après un Copier-Coller d'une fenêtre<br>ne pas oublier d'ACTIVER<br>l'Affichage de la fenêtre                                          |                                                     |        | Presque tous les gabarits du dossier<br>TEMPLATE contiennent des fenêtres<br>polygonales                                               |    |
| 84  | Espace<br>Papier-<br>Objet                                          | En faisant un Copier-Coller d'une Fenêtre de<br>Présentation, le dessin n'apparait pas dans<br>celle-ci                                                                                                    | à partir<br>2000          | TAPER :  | VPORTS _ON _ALL                      | Sélectionner la Fenêtre<br>Bouton droit de la<br>souris | Afficher les objets fenêtre : ACTIF                                                                                                    |                                                     | ħI     |                                                                                                    |    |

124 Problèmes répertoriés

## Le TOP QUIZ des *Galères* AutoCAD (*Italique* = Humour !)

|     | Enregistré : 🛍 = Dessin / 🛱 = Base de registre / 🗶 = Non enregistré |                                                                                                    |                           |         |                           |            |                                                                                                    |                                                |                             |                                                                                                    |     |  |  |
|-----|---------------------------------------------------------------------|----------------------------------------------------------------------------------------------------|---------------------------|---------|---------------------------|------------|----------------------------------------------------------------------------------------------------|------------------------------------------------|-----------------------------|----------------------------------------------------------------------------------------------------|-----|--|--|
| N°  | Domaine                                                             | e ∾ Problème                                                                                                    | Version                   | Menu    | Commande                  | Onglet     | Option - Information                                                                                        | Variable Système<br>Nom variable / Valeur Val. | Enr. Ob                     | bservations                                                                                                    | LT  |  |  |
| 85  | Espace<br>Papier-<br>Objet                                          | <sup>67</sup> La régénération est systématique lorsque<br>l'on passe d'une présentation à une autre !                                                        | ???                       | TAPER : | variable système          |            | N'existe pas dans les versions LT                                                                           | LAYOUTREGENCTL ダ 2 ダ                           | La<br>rég<br>pré<br>val     | a valeur 0 (zéro) provoque une<br>génération à chaque changement de<br>ésentation utiliser de préférences la<br>aleur 2.                                  | NON |  |  |
| 86  | Espace<br>Papier-<br>Objet                                          | Les onglets OBJET et PRESENTATIONS ne<br>s'affichent plus au bas de la zone graphique<br>!!!                                                                 | à partir<br>2000          | Outils  | Options                   | Affichage  | ⊠ Cocher la case AFFICHER les<br>onglets PRESENTATION et OBJET                                              |                                                | En<br>⊯ il ⊻<br>Aut<br>l'éq | n principe si cette option n'est pas coché<br>y a 2 icônes dans la barre d'état<br>utoCAD. Icône MODEL et l'icône avec<br>iquerre pour les présentations. | L   |  |  |
| 87  | Espace<br>Papier-<br>Objet                                          | Les textes changent d'aspect entre l'espace<br>papier et l'espace objet                                                                                      | Toutes                    | Outils  | Options                   | Fichiers   | Nom de l'éditeur de texte, du<br>dictionnaire et des fichiers de police<br>Fichier autre police "Supprimer" | FONTALT &                                      | an ren<br>rier              | mplacer la police actuelle par . (point =<br>m)                                                                                                    | L   |  |  |
| 88  | Espace<br>Papier-<br>Objet                                          | Lorsque l'on passe de l'espace papier à objet, on obtient un Zoom Etendu                                                                                     | Toutes                    | Outils  | SCU existants             | Paramètres | ⊠ Basculer en vue plane quand le SCU<br>est modifié                                                         | UCSFOLLOW ダ 0 ダ                                | , <sub>BB</sub> Ch<br>fair  | hanger la valeur de UCSFOLLOW, puis<br>ire un Zoom précédent                                                                                              | I   |  |  |
| 89  | Espace<br>Papier-<br>Objet                                          | Lorsqu'une fenêtre de présentation et<br>totalement contenue dans une fenêtre plus<br>grande, il devient impossible de travailler<br>dans la petite fenêtre. | 2000 & LT                 | TAPER : | CONTROL + R               |            | CONTROL + R                                                                                                 |                                                | ×                           |                                                                                                    |     |  |  |
| 90  | Fichiers                                                            | Comment se débarrasser de l'icône 3D avec<br><sup>122</sup> une version LT ? Cela semble ralentir<br>l'affichage du dessin !!!                               | à partir<br>2000 et<br>LT | TAPER : | MODEOMBRE                 |            | Filaire 2D                                                                                                  |                                                |                             |                                                                                                    | L   |  |  |
| 91  | Fichiers                                                            | Dans un contexte réseau, comment<br>localiser un utilisateur qui travaille sur un<br>dessin que je souhaite ouvrir ?                                         | ???                       | TAPER : | QUIDONC                   |            |                                                                                                    | ې نې                                           | ×                           |                                                                                                    |     |  |  |
| 184 | Fichiers                                                            | II n'est plus possible d'ouvrir plusieurs<br>dessins !!!                                                                                                    | à partir<br>2000 et<br>LT | TAPER : | variable système          |            |                                                                                                    | SDI ダ 0 ダ                                      | SD<br>SD                    | DI = 0 ouverture de dessin multiple<br>DI = 1 ouverture dessin unique !!!                                                                                 | L   |  |  |
| 92  | Fichiers                                                            | Impossible d'ouvrir un dessin bloqué par un<br>autre utilisateur. Comment identifier ce<br>poste ?                                                           | à partir<br>2002          | TAPER : | QUIDONC                   |            | Sélectionner le fichier concerné                                                                            |                                                | © Ya<br>sur                 | a plus qu'à réveiller le collègue endormit<br>ır son clavier !! Sacré Alf_ze_cat !                                                                        |     |  |  |
| 93  | Fichiers                                                            | <sup>113</sup> Le chargement du dessin est TRES LONG                                                                                                    | à partir<br>2005 et<br>LT | TAPER : | PURGE<br>option appsenReg |            |                                                                                                    | PURGE ಳೆ<br>R ಳೆ                               | BB Pu                       | urger les applications                                                                                                    |     |  |  |
| 94  | Fichiers                                                            | Le chargement du dessin est TRES LONG                                                                                                    | à partir<br>2006 et<br>LT | TAPER : | SCALELISTEDIT             |            | Option REDEFINIR puis, OUI                                                                                  |                                                | bb                          |                                                                                                    |     |  |  |

124 Problèmes répertoriés

## Le TOP QUIZ des Galères AutoCAD (Italique = Humour !)

|     |          | Enregistré : 🖬 = Dessin / 🗐 = Base de registre / 🗰 = Non enregistré |                                                                                                    |                           |          |                                      |           |                                                                                                    |                                                                            |                      |                |                                                                                                    |    |
|-----|----------|---------------------------------------------------------------------|----------------------------------------------------------------------------------------------------|---------------------------|----------|--------------------------------------|-----------|----------------------------------------------------------------------------------------------------|----------------------------------------------------------------------------|----------------------|----------------|----------------------------------------------------------------------------------------------------|----|
| N°  | Domaine  | e N                                                                 | Problème                                                                                                    | Version                   | Menu     | Commande                             | Onglet    | Option - Information                                                                                                    | Variable Système<br>Nom variable / Valeur                                  | Val.                 | Enr.           | Observations                                                                                                    | LT |
| 95  | Fichiers | 11                                                                  | Le dessin "PLANTE" à l'ouverture                                                                                                    | à partir<br>2000          | Fichiers | Utilitaires de dessin ><br>RECUPERER |           |                                                                                                    |                                                                            |                      | Ш<br>Ш         |                                                                                                    |    |
| 96  | Fichiers | 4                                                                   | Les commandes Ouvrir, Enregistrer, etc.<br>n'affichent plus de case de dialogue                                                                                                    | Toutes                    | TAPER :  | variable système                     |           |                                                                                                    | FILEDIA 🖑                                                                  | 1 අ                  | 凲              | on peut taper ~ (tilde) pour forcer<br>l'affichage de ces cases de dialogue                                                                                         |    |
| 97  | Hachures | ; 29                                                                | Impossible d'afficher l'aperçu des hachures<br>alors que l'échelle est correcte et de plus<br>les hachures n'apparaissent pas après avoir<br>fait OK !                                                                               | Toutes                    | Outils   | Options                              | Affichage | ⊠ Afficher remplissage de solide                                                                                                    | Fillmode ダ                                                                 | 1 අ                  | â              | Faire un REGEN pour voir le résultat                                                                                                    |    |
| 98  | Hachures | 5 79                                                                | Les accrochages ne fonctionnent plus sur<br>les Hachures !!!                                                                                                    | 2005 & LT                 | Outils   | Options                              | Dessin    | Options d'accrochage aux objets                                                                                                    | OSNAPHATCH &                                                               | 0<br>ou ∜<br>1       | 凲              | L'accrochage aux objets sur les Hachures :<br>0 = INACTIF<br>1 = ACTIF                                                                                              |    |
| 99  | Hachures | 27                                                                  | , Les Hachures ne sont plus visibles sur le<br>dessin                                                                                                    | Toutes                    | Outils   | Options                              | Affichage | ⊠ Afficher remplissage de solide                                                                                                    | FILLMODE ♂                                                                 | 1 අ                  | đi<br>đi       | Faire un REGEN pour voir le résultat                                                                                                    |    |
| 100 | Hachures | 25                                                                  | Les Types de ligne et les hachures<br>n'utilisent pas des proportions d'échelle<br>correctes                                                                                                    | Toutes                    | TAPER :  | variable système                     |           | Après modification, il faut recharger<br>tous les types de lignes                                                                            | MEASUREMENT HEASUREINIT                                                    | 1<br>1 <sup>47</sup> | 11<br>11<br>11 | 0 = anglo-saxon<br>1 = métrique                                                                                                    |    |
| 101 | Hachures | <b>5</b> 6                                                          | Lorsque l'on modifie l'échelle de certains<br>Blocs contenant des hachures Celle-ci<br>"disjonctent" et ont un comportement<br>curieux en débordant du contour. Surtout si<br>le contour contient des courbes                        | Toutes                    | Dessin   | Hachures                             | Hachures  | Hachures associatives<br>Déselectionner cette option                                                                                         |                                                                            |                      | Ш<br>Ш         |                                                                                                    |    |
| 102 | Hachures | ; 3                                                                 | Lorsque l'on sélectionne une Hachure le<br>contour est également sélectionné                                                                                                    | Toutes                    | Outils   | Options                              | Sélection | <ul> <li>Hachures associatives</li> <li>Déselectionner cette option</li> </ul>                                                               | PICKSTYLE 🖑                                                                | 1 අ                  | 覞              | 0 = pas de groupe<br>1 = les groupes d'objets seront<br>sélectionnés<br>2 = hachures + leur contour et groupes<br>inactifs<br>3 = groupes Actifs et hachures + leur |    |
| 103 | Hachures | <b>5</b> 10'                                                        | Lorsque l'on utilise la commande Hachures<br>ou Contour au moment de cliquer dans une<br><sup>7</sup> zone contenant beaucoup d'objets un<br>message bloque ! Indique qu'il y a XXXX<br>objets et demande si l'on veut continuer ??? | à partir<br>2006 et<br>LT | TAPER :  | variable système                     |           | Avant de changer ce paramètre,<br>essayer de recadrer un zoom plus<br>serré, ou utiliser l'option "Créer un<br>nouveau jeu de contour"       | HPOBJWARNING<br>et changer la valeur 《 <sup>7</sup>                        | ¢J                   | 覞              | valeur par défaut = 10000<br>valeur Max = 2147483648<br>Le fait d'augmenter le nombre d'objets<br>analysés augmente le temps de calcul                              |    |
| 104 | Hachures | 5 71                                                                | Lorsqu'il s'agit de hachurer des zones très<br>grandes ou à l'inverse très petites, on<br>obtient souvent un message "échelle trop<br>petite, trop grande" voir un aperçu vide !!!                                                   | à partir<br>2000          | Dessin   | Hachures                             | Hachures  | Faire les Hachures à partir d'une<br>présentation dans l' Espace Objet à l'<br>Echelle 1 et cocher l'option par<br>rapport à l'Espace Papier | augmenter MaxHatch<br>(setenv "MaxHatch) ⇔ <sup>⊭</sup><br>SETENV MaxHatch | چ<br>LT              |                |                                                                                                    |    |
| 105 | Images   | 64                                                                  | La qualité des images raster n'est pas<br>bonne !                                                                                                    | à partir<br>2000          | Outils   | Options                              | Affichage | ⊠ Image TRUE COLOR                                                                                                    |                                                                            |                      | Ħ              |                                                                                                    |    |

124 Problèmes répertoriés

# Le TOP QUIZ des *Galères* AutoCAD (*Italique* = Humour!) ce document a été réalisé par Christian REB © - Rebcao www.rebcao.fr , le 10 Décembre 2005 avec le concours des Membres de CADxp - www.cadxp.com

Version 3.2 - le, 29/07/2009

|     |                     |                          |                                                                                                    |                           |              |                              |                                                           |                                                                                                    | Enregistré : 🗈 🗈 :                                           | = Des                                 | ssin / 🗃 = Base de registre / 🛛 \star = Non enr                                                                                                    | egistré |
|-----|---------------------|--------------------------|----------------------------------------------------------------------------------------------------|---------------------------|--------------|------------------------------|-----------------------------------------------------------|----------------------------------------------------------------------------------------------------|--------------------------------------------------------------|---------------------------------------|----------------------------------------------------------------------------------------------------|---------|
| N°  | Domai               | ine 🕨                    | Problème                                                                                                    | Version                   | Menu         | Commande                     | Onglet                                                    | Option - Information                                                                                               | Variable Système Val.<br>Nom variable / Valeur Val.          | Enr                                   | . Observations                                                                                                    | LT      |
| 106 | Impress<br>Style Tr | sion<br>acé              | à l'impression les textes ne sont pas remplis                                                                                                    | Toutes                    | TAPER :      | variable système             |                                                           |                                                                                                    | TEXTFILL ಳೆ 1 ಳ                                              | ) BB                                  |                                                                                                    |         |
| 107 | Impress<br>Style Tr | sion<br>acé              | <sup>°</sup> Certains objets visibles à l'écran ne sont<br>pas imprimés                                                                                             | à partir<br>2000          | Modification | Propriétés                   |                                                           | Les objets sont sur le Calque<br>DEFPOINTS voir sur des calques<br>NON imprimés (imprimante barrée)                |                                                              | 11                                    |                                                                                                    |         |
| 108 | Impress<br>Style Tr | sion<br>acé <sup>5</sup> | <sup>°</sup> Certains objets visibles à l'écran ne sont<br>pas imprimés                                                                                             | Toutes                    | Modification | Propriétés                   |                                                           | Les objets sont sur le Calque<br>DEFPOINTS                                                                         |                                                              | ħŧ                                    |                                                                                                    |         |
| 109 | Impress<br>Style Tr | sion<br>acé <sup>2</sup> | <sup>3</sup> La commande imprimer n'affiche plus la<br>case de dialogue                                                                                             | R14-2000<br>& LT          | TAPER :      | variable système             |                                                           |                                                                                                    | CMDDIA  ද 1 ද                                                | 1 18                                  | cette variable affecte également la case<br>des textes multi-lignes                                                                                              |         |
| 110 | Impress<br>Style Tr | sion<br>acé              | La commande Imprimer… n'affiche plus les<br>imprimantes système Windows !!!                                                                                         | 2002 & LT                 | Outils       | Options                      |                                                           | Décocher  Masquer les Imprimantes système                                                                          |                                                              | 飄                                     | Si cette option reste cochée seules les<br>imprimantes propre à AutoCAD sont<br>visibles (DWF, PNG, JPG,etc.)                                                    |         |
| 111 | Impress<br>Style Tr | sion<br>acé              | Le dessin a été créé en Mode CTB par<br>couleur la propriété Style de Tracé est<br>grisée avec la mention "Par couleur"<br>comment repasser en STB "Style de tracé" | à partir<br>2000          | TAPER :      | CONVERTCTB<br>CONVERTPSTYLES |                                                           | Préparer le fichier de conversion à<br>l'aide de la commande<br>CONVERTCTB                                         | Taper Commandes<br>CONVERTCTB <sup>ダ</sup><br>CONVERTPSTYLES | 1                                     | Dans un dessin en mode STB taper<br>CONVERTPSTYLES pour repasser en<br>CTB                                                                                       |         |
| 112 | Impress<br>Style Tr | sion<br>acé              | Les onglets OBJET et PRESENTATIONS ne<br>» s'affichent plus au bas de la zone graphique<br>!!!                                                                      | à partir<br>2000          | Outils       | Options                      | Affichage                                                 | ⊠ Cocher la case AFFICHER les<br>onglets PRESENTATION et OBJET                                                     |                                                              | 曲                                     | En principe si cette option n'est pas coché<br>il y a 2 icônes dans la barre d'état<br>AutoCAD. Icône MODEL et l'icône avec<br>l'équerre pour les présentations. |         |
| 113 | Impress<br>Style Tr | sion<br>'acé             | L'impression MONOCHROME n'est pas<br>contrastée !!! Les traits sont gris et tramés                                                                                  | à partir<br>2000          | à vérifier   | Calques                      |                                                           | Il ne faut pas que les calques<br>utilisent le style de tracé NORMAL<br>mais STYLE 1 ou un autre<br>Personnalisé ! | Utiliser la table de style de<br>tracé MONOCHROME            | 1                                     | Différents choix sont possibles. Faire F1<br>pour avoir le détail des options de chaque<br>variable                                                              |         |
| 114 | Macro               | DS 11                    | <sup>12</sup> Les commandes CHANFREIN, RACCORD,<br>JONDRE ne fonctionnent pas !!!                                                                                   | 2009 MEP                  | Modification |                              |                                                           | Supprimer le caractère _ devant la<br>MACRO :<br>_FILLET, _CHAMFER, _JOIN                                          |                                                              | ¢                                     | Remplacer les MACROS par :<br>FILLET<br>CHAMFER<br>JOIN                                                                                                    |         |
| 115 | Meni                | u 1'                     | La barre de Menu ne s'affiche pas lorsqu'on<br>passe l'on utilise l'espace de travail en<br>AutoCAD classique !!!                                                   | à partir<br>2009 et<br>LT | TAPER :      | TAPER : variable<br>système  | 0 = INACTIVE barre de<br>Menu 1 = ACTIVE<br>barre de Menu | Activer ou Inactiver la Barre de Menu                                                                              | MENUBAR ಳೆ 1 ಳ                                               | i i i i i i i i i i i i i i i i i i i |                                                                                                    |         |
| 116 | Modifica            | ition 11                 | La combinaison SHIFT - ESPACE qui<br>remplace la touche CONTROL pour la<br>sélection cyclique n'est vraiment pas<br>pratique,                                       | à partir<br>2007          | TAPER :      |                              |                                                           |                                                                                                    | LEGACYCTRLPICK ダ 1 ぐ                                         | ) BB                                  |                                                                                                    | NON     |

124 Problèmes répertoriés

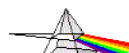

# Le TOP QUIZ des Galères AutoCAD (*Italique* = Humour !)

|     |                     |                                                                                                    |                  |              |                  |           |                                                                           | Enregistré : 🖿 🖿 :                                  | = Des        | ssin / 🗃 = Base de registre / 🛛 🗶 = Non enre                                                                                                    | <u>egistré</u> |
|-----|---------------------|----------------------------------------------------------------------------------------------------|------------------|--------------|------------------|-----------|---------------------------------------------------------------------------|-----------------------------------------------------|--------------|----------------------------------------------------------------------------------------------------|----------------|
| N°  | Domaine             | N Problème                                                                                                    | Version          | Menu         | Commande         | Onglet    | Option - Information                                                      | Variable Système Val.<br>Nom variable / Valeur Val. | Enr          | . Observations                                                                                                    | LT             |
| 117 | Modification        | Les commandes CHANFREIN, RACCORD, JONDRE ne fonctionnent pas !!!                                                                                                    | 2009 MEP         | Modification |                  |           | Supprimer le caractère _ devant la<br>MACRO :<br>_FILLET, _CHAMFER, _JOIN |                                                     | ¢            | Remplacer les MACROS par :<br>FILLET<br>CHAMFER<br>JOIN                                                                                                    |                |
| 180 | Modification        | Parfois en faisant un COPIER-COLLER les<br>objets sont placés très loin du point<br>d'insertion !!!!                                                                                                    | Toutes           | Edition      | COPIER-COLLER    |           | Avant de faire le COPIER-COLLER revenir au SCU GENARAL                    |                                                     |              | revenir sur le SCU Général avant de<br>COPIER                                                                                                    |                |
| 118 | Objets<br>Sélection | 42 <b>???</b>                                                                                                    | à partir<br>2000 | TAPER :      | variable système |           | ???                                                                       | DRAGP1 ್ ್<br>DRAGP2 ್                              | œ ت          | ???                                                                                                    |                |
| 119 | Objets<br>Sélection | Des objets sont sélectionnés avec les<br>poignées. En utilisant une commande<br>© Copier, Déplacer, etc. La sélection est<br>annulée et il faut recommencer la sélection<br>!!! Pourtant PICKFIRST = 1 !!! | Toutes           | TAPER :      | variable système |           |                                                                           | QAFLAGS ぐ 0 ぐ                                       | HE ک         | PICKFIRST est à 1<br>la variable QAFLAGS n'est pas référencée<br>dans l'aide                                                                                        |                |
| 120 | Objets<br>Sélection | Des objets sont sélectionnés avec les<br>poignées. En utilisant une commande<br>© Copier, Déplacer, etc. La sélection est<br>annulée et il faut recommencer la sélection<br>!!! Pourtant PICKFIRST = 1 !!! | Toutes           | TAPER :      | variable système |           |                                                                           | QAFLAGS  ඒ 0 ද්                                     | e a          | PICKFIRST est à 1<br>la variable QAFLAGS n'est pas référencée<br>dans l'aide                                                                                        |                |
| 121 | Objets<br>Sélection | Impossible de créer un Groupe!!! La<br>sélection d'un objet appartenant à un<br>Groupe, reste seul sélectionné ! Impossible<br>de sélectionner le Groupe !                                                 | Toutes           | Outils       | Options          | Sélection | ⊠ Groupement d'objets<br>ou Faire CONTROL + H                             | PICKSTYLE ಳೆ 1 ಳ                                    | 7 MB         | 0 = pas de groupe<br>1 = les groupes d'objets seront<br>sélectionnés<br>2 = hachures + leur contour et groupes<br>inactifs<br>3 = groupes Actifs et hachures + leur |                |
| 122 | Objets<br>Sélection | Impossible de se débarrasser de la fenêtre flottante GESTIONNAIRE DE GROUPES                                                                                                    | LT 2007          |              |                  |           | ll faut attacher la fenêtre puis la fermer !                              |                                                     |              | Attacher puis fermer la fenêtre                                                                                                    |                |
| 123 | Objets<br>Sélection | Impossible d'effacer les objets avec la touche Suppr.                                                                                                    | Toutes           | Outils       | Options          | Sélection | ⊠ Sélection Nom/verbe                                                     | PICKFIRST ಳೆ 1 ಳ                                    | a Me         |                                                                                                    |                |
| 124 | Objets<br>Sélection | La combinaison SHIFT - ESPACE qui<br>remplace la touche CONTROL pour la<br>sélection cyclique n'est vraiment pas<br>pratique,                                                                              | à partir<br>2007 | TAPER :      |                  |           |                                                                           | LEGACYCTRLPICK ಳೆ 1 ಳ                               | 7 BE         |                                                                                                    | NON            |
| 125 | Objets<br>Sélection | Le double clic ne fonctionne plus pour<br>Editer un texte, une hachures, ou tout autre<br>objet !!!                                                                                                    |                  | TAPER :      | variable système |           | Activer ou Inactiver l'édition des<br>objets                              | DBLCLKEDIT ಳೆ 1 ಳ                                   | 5 3 <b>U</b> | 0 = INACTIVE l'édition par double clic<br>1 = ACTIVE l'édition par double clic                                                                                      |                |
| 126 | Objets<br>Sélection | <sup>68</sup> Le double-clic sur les objets ne fonctionne<br>plus !                                                                                                    | 2000 i           | TAPER :      | variable système |           | Activer ou Inactiver l'édition des<br>objets                              | DBLCLKEDIT  ඒ 1 ද්                                  | 7 MB         | 0 = INACTIVE l'édition par double clic<br>1 = ACTIVE l'édition par double clic                                                                                      |                |

124 Problèmes répertoriés

## Le TOP QUIZ des *Galères* AutoCAD (*Italique* = Humour !)

|     |                     |                                                                                                    |                               |                   |                                      |                            |                                                                                                    | Enregistré : 📭 = Dessin / 🛲 = Base de registre / 🛛 🗶 = Non enreg |             |                                                                                                    |    |  |
|-----|---------------------|----------------------------------------------------------------------------------------------------|-------------------------------|-------------------|--------------------------------------|----------------------------|----------------------------------------------------------------------------------------------------|------------------------------------------------------------------|-------------|----------------------------------------------------------------------------------------------------|----|--|
| N°  | Domaine             | N Problème                                                                                                    | Version                       | Menu              | Commande                             | Onglet                     | Option - Information                                                                                                    | Variable Système Val.<br>Nom variable / Valeur Val.              | Enr.        | Observations                                                                                                    | LT |  |
| 127 | Objets<br>Sélection | <sup>16</sup> Les objets sélectionnés n'apparaissent plus<br>en pointillés                                                                                                    | Toutes                        | TAPER :           | variable système                     |                            |                                                                                                    | HIGHLIGHT ਨਾਂ 1 ਨਾਂ                                              | ×           |                                                                                                    |    |  |
| 128 | Objets<br>Sélection | Les poignées (GRIPS) ne s'affichent pas<br>toujours sur les objets suite à une sélection<br>???                                                                                  | à partir<br>2004              | TAPER :           | variable système                     |                            |                                                                                                    | GRIPOBJLIMIT ダ 1000 ダ                                            | Ħ           | La valeur par défaut est 100, au-delà les<br>poignées ne sont plus affichées !<br>(maximum = 32767)                                        |    |  |
| 129 | Objets<br>Sélection | <sup>55</sup> Lorsque l'on fait une sélection AutoCAD ne<br>garde qu'un seul objet                                                                                               | à partir<br>2002              | Outils            | Options                              | Sélection                  | Sélection Nom/verbe                                                                                                    | PICKADD ダ 1 ダ                                                    | 11          | l'icône en haut à droite de la commande<br>Propriétés induit en erreur ! C'est<br>PICKADD !!! Et NON à la croix pour<br>fermer la case !!! |    |  |
| 130 | Objets<br>Sélection | Lorsque l'on sélectionne un objet récent , le<br>dernier du dessin, AutoCAD propose<br>systématiquement le plus ancien au lieu du<br>plus récent !!!                             | ???                           | TAPER :           | variable système                     |                            |                                                                                                    | SORTENTS ಳೆ 127 ಳೆ                                               | 1<br>1<br>1 |                                                                                                    |    |  |
| 131 | Objets<br>Sélection | Malgré que PICKFIRST soit à 1 ! Les<br>commandes DEPLACER, ROTATION,<br><sup>102</sup> EFFACER, etc. annule les objets<br>sélectionnés et obligent à refaire la<br>sélection !!! | Toutes                        | TAPER :           | variable système                     |                            |                                                                                                    | 0<br>QAFLAGS ಳೆ ou ಳ<br>2                                        | æ           | PICKFIRST est à 1<br>la variable QAFLAGS n'est pas référencée<br>dans l'aide                                                               |    |  |
| 132 | Objets<br>Sélection | On ne voit plus évoluer les objets pendant<br><sup>15</sup> un déplacement, une rotation, une échelle,<br>etc.                                                                   | Toutes                        | TAPER :           | EVOLDYN                              |                            | mettre AUTOmatique                                                                                                    | dragmode ダ 2 ダ                                                   | Ħ           |                                                                                                    |    |  |
| 181 | Objets<br>Sélection | Parfois en faisant un COPIER-COLLER les<br>objets sont placés très loin du point<br>d'insertion !!!!                                                                             | Toutes                        | Edition           | COPIER-COLLER                        |                            | Avant de faire le COPIER-COLLER revenir au SCU GENARAL                                                                                           |                                                                  |             | revenir sur le SCU Général avant de<br>COPIER                                                                                              |    |  |
| 133 | Palette<br>Outils   | Comment modifer les images de la palette<br>d'outils sans supprimer l'outil et le replacer<br>?                                                                                  | 2006 & LT                     |                   | Bouton droit                         | sur l'outil de la palette  | Mettre à jour l'image                                                                                                    |                                                                  | Ħ           |                                                                                                    |    |  |
| 134 | Palette<br>Outils   | Comment modifer les images de la palette<br>d'outils sans supprimer l'outil et le replacer<br>?                                                                                  | à partir<br>2004 <sup>E</sup> | Explorateur       | Windows                              | Modifier les images<br>PNG | Dossier : C:\Documents and<br>Settings\Christian\Application<br>Data\Autodesk\AutoCAD LT<br>2006\R11\fra\Support\ToolPalette\Pal<br>ettes\Images |                                                                  |             |                                                                                                    |    |  |
| 135 | Palette<br>Outils   | Dans certaines cases de dialogue et de très<br>nombreuses palettes (calculatrice,<br>propriétés, palettes d'outil, etc.), la taille de<br>la POLICE est trop grosse !!!!         | à partir<br>2000              | Bureau<br>Windows | Propriétés<br>Personnaliser          | Apparence                  | Bouton AVANCEE, changer la taille<br>de l'élément INFO-BULLE                                                                                     | Taille INFO-BULE                                                 | Ħ           | Choisir la même taille que pour les<br>éléments Menu, Fenêtre, Boite de<br>message                                                         |    |  |
| 136 | Palette<br>Outils   | La palette d'outils ne fonctionne PLUS !<br>Impossible d'insérer le moindre BLOC ???<br>Les autres outils qui ne font pas appel à un<br>bloc fonctionnent ???                    | à partir<br>2004              | Fichiers          | Utilitaires de dessin ><br>CONTROLER |                            | Le dessin correspondant au BLOC<br>utilisé par l'outil de la Palette<br>contient des ERREURS                                                     |                                                                  | ħħ          | Si le problème persiste essayez de faire<br>un RECUPERER ( Menu Fichiers :<br>Utilitaire de dessin > RECUPERER                             |    |  |

124 Problèmes répertoriés

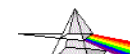

# Le TOP QUIZ des *Galères* AutoCAD (*Italique* = Humour !) ce document a été réalisé par Christian REB © - Rebcao www.rebcao.fr , le 10 Décembre 2005 avec le concours des Membres de CADxp - www.cadxp.com

Version 3.2 - le, 29/07/2009

|    |                 |                               |     |                                                                                                    |                  |                   |                                      | Enregistré : 🛍 = Base de registre / 🗶 = Non enregistré |                                                                                                    |                                                     |      |                                                                                                    |    |
|----|-----------------|-------------------------------|-----|----------------------------------------------------------------------------------------------------|------------------|-------------------|--------------------------------------|--------------------------------------------------------|----------------------------------------------------------------------------------------------------|-----------------------------------------------------|------|----------------------------------------------------------------------------------------------------|----|
| N  | l° D            | omaine                        | N   | Problème                                                                                                    | Version          | Menu              | Commande                             | Onglet                                                 | Option - Information                                                                               | Variable Système Val.<br>Nom variable / Valeur Val. | Enr. | Observations                                                                                                    | LT |
| 1: | 37 <sup>I</sup> | <sup>p</sup> alette<br>Outils | 106 | Lorsque l'on fait glisser un bloc sur la<br>Palette d'outils l'icône correspondant à<br>l'aperçu du bloc reste VIDE !!!  | à partir<br>2005 | Fichiers          | Utilitaires de dessin ><br>CONTROLER |                                                        | Le dessin correspondant au BLOC<br>utilisé par l'outil de la Palette<br>contient des ERREURS       |                                                     | ħħ   | Si le problème persiste essayez de faire<br>un RECUPERER ( Menu Fichiers :<br>Utilitaire de dessin > RECUPERER                         |    |
| 1: | 38 Pc           | olylignes                     | 33  | La jonction des sommets des polylignes ne<br>se fait pas en coin mais comme deux<br>allumettes qui se cognent à leur axe | Toutes           | Format<br>Fichier | Calques<br>Utilitaires de dessin >   | Purger                                                 | Changer tous les calques qui<br>utilisent le type de ligne CONTINU<br>pour CONTINUOUS, puis PURGER |                                                     | 11   | vérifier si aucun objet n'utilise le type de<br>ligne CONTINU de manière forcé !!!                                                     |    |
| 1: | 39 Po           | olylignes                     | 28  | Les polylignes épaisses ne sont plus<br>remplies                                                                         | Toutes           | Outils            | Options                              | Affichage                                              | I Afficher remplissage de solide                                                                   | FILLMODE ඒ 1 ්                                      | ££   | Faire un REGEN pour voir le résultat                                                                                                   |    |
| 14 | 40 Pr           | opriétés<br>objets            | 109 | Le double clic ne fonctionne plus pour<br>Editer un texte, une hachures, ou tout autre<br>objet !!!                      |                  | TAPER :           | variable système                     |                                                        | Activer ou Inactiver l'édition des<br>objets                                                       | DBLCLKEDIT ಳೆ 1 ಳೆ                                  | 灝    | 0 = INACTIVE l'édition par double clic<br>1 = ACTIVE l'édition par double clic                                                         |    |
| 14 | 41              | SCU                           | 22  | Lorsque l'on choisit une Vue Orthogonal le<br>SCU reste perpendiculaire à la vue                                         | à partir<br>2000 | TAPER :           | variable système                     |                                                        |                                                                                                    | UCSORTHO 🖑 1 👌                                      | 躐    |                                                                                                    |    |
| 14 | 42              | SCU                           | 20  | Lorsque l'on passe de l'espace papier à<br>objet, on obtient un Zoom Etendu                                              | Toutes           | Outils            | SCU existants                        | Paramètres                                             | ⊠ Basculer en vue plane quand le SCU<br>est modifié                                                | UCSFOLLOW లి 0 లి                                   | U)   | Changer la valeur de UCSFOLLOW, puis<br>faire un Zoom précédent                                                                        |    |
| 14 | 43              | Souris                        | 21  | Le bouton droit de la souris n'affiche pas les<br>menus contextuels                                                      | à partir<br>2000 | Outils            | Options                              | Préférences utilisateur                                | Menus contextuels dans la zone de<br>⊠ dessin                                                      | SHORTCUTMENU ඒ ? එ                                  | 邇    | Différents choix sont possibles. Faire F1<br>pour avoir le détail des options de chaque<br>variable                                    |    |
| 14 | 14              | Souris                        | 62  | Le double-clic sur la molette, pour obtenir<br>un zoom éténdu ne fonctionne plus                                         | à partir<br>2002 | TAPER :           | variable système                     |                                                        |                                                                                                    | MBUTTONPAN ダ 1 ぐ                                    | 朣    |                                                                                                    |    |
| 14 | 45              | Souris                        | 68  | Le double-clic sur les objets ne fonctionne<br>plus !                                                                    | 2000 i           | TAPER :           | variable système                     |                                                        | Activer ou Inactiver l'édition des<br>objets                                                       | DBLCLKEDIT ಳೆ 1 ಳೆ                                  | 躐    | 0 = INACTIVE l'édition par double clic<br>1 = ACTIVE l'édition par double clic                                                         |    |
| 14 | 46              | Souris                        | 7   | Le Zoom PANORAMIQUE ne fonctionne pas<br>lorsque l'on clique sur la molette                                              | Toutes           | TAPER :           | variable système                     |                                                        |                                                                                                    | MBUTTONPAN ざ 1 ぐ                                    | Ħ    |                                                                                                    |    |
| 14 | 47              | Souris                        | 31  | L'incrément des Zooms avec la molette est<br>trop faible ou trop fort                                                    | Toutes           | TAPER :           | variable système                     |                                                        |                                                                                                    | ZOOMFACTOR ඒ 0 à ්<br>100 ්                         | 嚻    | V 14 à LT 98 valeur 0 = vitesse rapide, si<br>valeur 100 = vitesse lente!<br>À partir de la 2000 si valeur 0 = lent et 100<br>= rapide |    |

124 Problèmes répertoriés

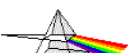

## Le TOP QUIZ des Galères AutoCAD (Italique = Humour !)

|   |      |        |     | ~V                                                                                                    |                           |         |                                        | Enregistré : 💵 = Dessin / 📾 = Base de registre / 😕 = No |                                                                                                    |                                                        |                       |      | sin / 📾 = Base de registre / 🛛 \star = Non enre                                                                                                  | egistré |
|---|------|--------|-----|----------------------------------------------------------------------------------------------------|---------------------------|---------|----------------------------------------|---------------------------------------------------------|----------------------------------------------------------------------------------------------------|--------------------------------------------------------|-----------------------|------|----------------------------------------------------------------------------------------------------|---------|
| I | N° C | omaine | N   | Problème                                                                                                    | Version                   | Menu    | Commande                               | Onglet                                                  | Option - Information                                                                                        | Variable Système<br>Nom variable / Valeur              | al.                   | Enr. | Observations                                                                                                    | LT      |
| 1 | 48   | Souris | 75  | Lorsque l'on se trouve sur la liste<br>déroulante des calques apparait un sablier<br>au lieu de la flèche !!!                                                                              | ???                       |         | Panneau de<br>Configuration<br>Windows | Modifier le Pointeur de<br>la souris                    | ASTUCE :<br>Choisir la forme Flèche normal au<br>lieu du sablier lorsque Windows est<br>Occupé              |                                                        |                       | 邇    |                                                                                                    |         |
| 1 | 49   | Textes | 5   | à l'impression les textes ne sont pas remplis                                                                                                    | Toutes                    | TAPER : | variable système                       |                                                         |                                                                                                    | TEXTFILL 🖑                                             | 1 🖑                   |      |                                                                                                    |         |
| 1 | 50   | Textes | 77  | Comment désactiver l' accrochage NODAL<br>sur les textes multi-lignes et les textes<br>simples ???                                                                                         | 2005 & LT                 | TAPER : | variable système                       |                                                         |                                                                                                    | osnapnodelegacy 🖑                                      | <b>?</b> 4            | Ħ    | 0 = ACTIVE Accrochage NODAL<br>1 = INACTIVE Accrochage NODAL                                                                                     |         |
| 1 | 51   | Textes | 91  | Comment éviter l'édition des textes multi-<br>lignes à l'écran et être obligé de zoomer<br>avec la molette ? Sans molette impossible<br>de zoomer. Très gênant sur les textes<br>verticaux | 2006 & LT                 | TAPER : | variable système                       |                                                         |                                                                                                    | MTEXTED<br>چ <sup>ب</sup><br>entrer OLDEDITOR          | ٩£                    | Ħ    | Interne =éditeur à l'écran<br>OLDEDITOR = éditeur dans une case                                                                                  |         |
| 1 | 52   | Textes | 52  | En 3D les Textes ne sont pas masqués lors<br>d'un caché                                                                                                    | à partir<br>2002          | TAPER : | variable système                       |                                                         |                                                                                                    | HIDETEXT 🖑                                             | 1 ở                   | ħħ   | Avant les versions 2002, on peut donner<br>une Hauteur ou Epaisseur ( 0,0001 ) aux<br>textes                                                     |         |
| 1 | 53   | Textes | 88  | Il est Impossible ce créer ou éditer des<br>Textes Multi-lignes !!! Le message<br>"Impossible de trouver l'interpréteur de<br>commandes" apparait à chaque fois!!!                         | Toutes                    | Outils  | Options                                | Fichiers                                                | Rubrique "Nom de l'éditeur de<br>texte"<br>Application d'éditaur de Texte<br>Donner comme valeur : INTERNE  | MTEXTED<br>taper INTERNE <sup>순박</sup><br>ou OLDEDITOR | . 관                   | 邇    | Interne = éditeur textes multilignes<br>"sophistiqué" édition à l'écran<br>Oldeditor = éditeur simplifié en case de<br>dialogue                  |         |
| 1 | 54   | Textes | 70  | L'édition des textes sur une ligne se fait à<br>l'écran au lieu de la case d'édition habituelle<br>!                                                                                       | 2006 & LT                 | TAPER : | variable système                       |                                                         |                                                                                                    | DTEXTED 🖑                                              | 1 ∛                   | 邇    | réactive la case d'édition des textes et<br>permet de créer plusieurs textes simples.                                                            |         |
| 1 | 55   | Textes | 32  | Les textes changent d'aspect entre l'espace<br>papier et l'espace objet                                                                                                    | Toutes                    | Outils  | Options                                | Fichiers                                                | Nom de l'éditeur de texte, du<br>dictionnaire et des fichiers de police<br>Fichier autre police "Supprimer" | FONTALT &                                              |                       | Ħ    | remplacer la police actuelle par . (point = rien)                                                                                                |         |
| 1 | 56   | Textes | 12' | Les textes ne sont pas masqués en 3D avec<br>la commande cache !!!                                                                                                    | à partir<br>2002 et<br>LT | TAPER : |                                        |                                                         |                                                                                                    | HIDETEXT 샹 A                                           | ctif                  | 1    |                                                                                                    |         |
| 1 | 57   | Textes | 17  | Les textes sont miroités avec la commande<br>miroir                                                                                                    | Toutes                    | TAPER : | variable système                       |                                                         |                                                                                                    | MIRRTEXT ダ                                             | 0 , <sup>#</sup><br>1 | ħħ   | 0 = pas de miroir sur les textes et attributs<br>1 = miroir sur les textes et attributs                                                          |         |
| 1 | 58   | Textes | 69  | On n'arrive plus à créer plusieurs Textes<br>avec la commande texte sur une ligne.                                                                                                    | 2006 & LT                 | TAPER : | variable système                       |                                                         |                                                                                                    | DTEXTED 🖑                                              | 1 ở                   | Ħ    | réactive la case d'édition des textes et<br>permet de créer plusieurs textes simples.<br>A partir de 2007, la valeur 2 est possible<br>également |         |

124 Problèmes répertoriés

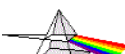

# Le TOP QUIZ des Galères AutoCAD (*Italique* = Humour !)

|   |      |                   |                                                                                                    |                  |                         |                                       |                       |                                                                                                    | Enregistré : 🖿 = Dessin / 📾 = Base de registre / 😕 = Non enregi |              |                                                                                               |     |  |
|---|------|-------------------|----------------------------------------------------------------------------------------------------|------------------|-------------------------|---------------------------------------|-----------------------|----------------------------------------------------------------------------------------------------|-----------------------------------------------------------------|--------------|-----------------------------------------------------------------------------------------------|-----|--|
| I | N° D | omaine            | N Problème                                                                                                    | Version          | Menu                    | Commande                              | Onglet                | Option - Information                                                                                        | Variable Système<br>Nom variable / Valeur Val.                  | Enr          | . Observations                                                                                | LT  |  |
| 1 | 59   | Textes            | <sup>18</sup> Tous les textes sont remplacés par des rectangles                                                                                 | Toutes           | Outils                  | Options                               | Affichage             | Afficher cadre du contour de texte<br>seulement.<br>Déselectionner cette option                             | QTEXTMODE ಳೆ 0                                                  | 4 Bi         | 0 = les textes sont lisibles normalement<br>1 = les textes sont remplacés par un<br>rectangle |     |  |
| 1 | 60 c | Types<br>le ligne | Les types de ligne des XREFs insérées ne<br>sont pas correctes alors qu'à l'ouverture<br>des Références c'est correct                           | Toutes           | Format                  | Type de ligne…                        |                       | Utiliser un facteur d'échelle Global<br>entre 0,3 et 0,5. Utiliser le même<br>facteur dans tous les dessins | LTSCALE 성 0.3<br>0.5                                            | à De         |                                                                                               |     |  |
| 1 | 61 c | Types<br>de ligne | Les Types de ligne et les hachures<br><sup>25</sup> n'utilisent pas des proportions d'échelle<br>correctes                                      | Toutes           | TAPER :                 | variable système                      |                       | Après modification, il faut recharger<br>tous les types de lignes                                           | MEASUREMENT بت 1<br>MEASUREINIT 1                               | ,<br>₽<br>BE | 0 = anglo-saxon<br>1 = métrique                                                               |     |  |
| 1 | 62   | Types<br>le ligne | Les types de ligne ne sont pas visibles sur<br>les segments cours des polylignes alors<br>que l'échelle est correcte                            | Toutes           | TAPER :<br>Modification | variable système<br>Objet > Polyligne | Editer la polyligne   | Typeligne gèn                                                                                               | PLINEGEN 🕫 1                                                    | à Bi         |                                                                                               |     |  |
| 1 | 63 V | /indows           | Comment afficher chaque dessin en cours<br>d'utilisation dans la barre des tâches<br>Windows ?                                                  | 2005 & LT        | TAPER :                 | TASKBAR                               |                       | 1 = tous les dessins sont affichés<br>sous forme d'un bouton dans la barre<br>des tâches Windows            |                                                                 | Ħ            |                                                                                               |     |  |
| 1 | 64   | XREF              | Après avoir modifié et enregistré une XREF,<br><sup>13</sup> la mise à jour ne s'effectue pas après<br>rechargement                             | Toutes           | Outils                  | Options                               | Ouvrir et Enregistrer | Mettre 0 (zéro) à "Pourcentage<br>d'enregistrement incrémentiel"                                            | iSAVEPERCENT ダ 0                                                | ₽ <b>1</b>   |                                                                                               |     |  |
| 1 | 65   | XREF              | Comment éviter de passer par la nouvelle<br>palette pour la gestion des XREF ???                                                                | à partir<br>2007 | TAPER :                 | XREFCLASSIQUE                         |                       |                                                                                                    |                                                                 | ф            |                                                                                               |     |  |
| 1 | 66   | XREF              | En ouvrant certains DXF on ne voit pas le<br>dessin ni ce que l'on dessine malgré que le<br>calque courant soit actif et libéré                 | Toutes           | Format                  | Calques                               |                       | Vérifier si certains calques<br>possèdent une couleur 0 ( zéro )                                            |                                                                 | B I          |                                                                                               |     |  |
| 1 | 67   | XREF              | <sup>30</sup> II n'est plus possible d'éditer une XREF depuis le dessin courant                                                                 | à partir<br>2000 | Outils                  | Options                               | Ouvrir et Enregistrer | Permettre édition des rèf. Du dessin courant par d'autres utilisateurs                                      | XEDIT ಳೆ 1                                                      | y Be         | Ouvrir le/les XREFs concernés et modifier<br>XEDIT puis fermer                                | NON |  |
| 1 | 68   | XREF              | Les types de ligne des XREFs insérées ne<br>sont pas correctes alors qu'à l'ouverture<br>des Références c'est correct                           | Toutes           | Format                  | Type de ligne                         |                       | Utiliser un facteur d'échelle Global<br>entre 0,3 et 0,5. Utiliser le même<br>facteur dans tous les dessins | LTSCALE లి 0.3<br>0.5                                           | ¥ BI         |                                                                                               |     |  |
| 1 | 69   | XREF              | Lorsque l'on enregistre un dessin contenant<br>une/des XREFs, la configuration des<br>calques n'est pas conservée à la<br>réouverture du dessin | Toutes           | Outils                  | Options                               | Ouvrir et Enregistrer | Conserver les modifications des calques Xref                                                                | VISRETAIN ダ 1                                                   | y Be         |                                                                                               |     |  |

124 Problèmes répertoriés

## Le TOP QUIZ des *Galères* AutoCAD (*Italique* = Humour !)

| Enregistré : DD = Dessin / 168 = Base de registre / 1 |         |                                                                                                    |                           |         |                  |            |                                                                      |                                                     |        |                                                                                                    | gistré |
|-------------------------------------------------------|---------|----------------------------------------------------------------------------------------------------|---------------------------|---------|------------------|------------|----------------------------------------------------------------------|-----------------------------------------------------|--------|----------------------------------------------------------------------------------------------------|--------|
| N°                                                    | Domaine | N Problème                                                                                            | Version                   | Menu    | Commande         | Onglet     | Option - Information                                                 | Variable Système Val.<br>Nom variable / Valeur Val. | E      | nr. Observations                                                                                                    | LT     |
| 170                                                   | Zoom    | <sup>84</sup> Comment supprimer I' animation des Zooms                                                | à partir<br>2006 et<br>LT | TAPER : | variable système |            |                                                                      | VTENABLE & 0                                        | €£     | B                                                                                                    |        |
| 171                                                   | Zoom    | L'affichage des Zooms n'est pas instantané<br>du fait de l'animation des Zooms                        | 2006 & LT                 | TAPER : | variable système |            |                                                                      | VTENABLE ♂ 0                                        | £      | B                                                                                                    |        |
| 172                                                   | Zoom    | Le double-clic sur la molette, pour obtenir<br>un zoom éténdu ne fonctionne plus                      | à partir<br>2002          | TAPER : | variable système |            |                                                                      | MBUTTONPAN ダ 1                                      | €£     | B                                                                                                    |        |
| 173                                                   | Zoom    | <sup>7</sup> Le Zoom PANORAMIQUE ne fonctionne pas<br>lorsque l'on clique sur la molette              | Toutes                    | TAPER : | variable système |            |                                                                      | MBUTTONPAN ダ 1                                      | €£     | B                                                                                                    |        |
| 174                                                   | Zoom    | <sup>31</sup> L'incrément des Zooms avec la molette est<br>trop faible ou trop fort                   | Toutes                    | TAPER : | variable système |            |                                                                      | ZOOMFACTOR ở 0 à<br>100                             | ₽ 1    | V 14 à LT 98 valeur 0 = vitesse rapide, si<br>valeur 100 = vitesse lente!<br>À partir de la 2000 si valeur 0 = lent et 100<br>= rapide |        |
| 175                                                   | Zoom    | Lors des Zooms AutoCAD demande à<br><sup>38</sup> chaque fois si l'on veut régénérer le dessin<br>??? | Toutes                    | TAPER : | variable système |            |                                                                      | REGENMODE ダ 1                                       | ₽      | £                                                                                                    |        |
| 176                                                   | Zoom    | Lorsque l'on passe de l'espace papier à objet, on obtient un Zoom Etendu                              | Toutes                    | Outils  | SCU existants    | Paramètres | ⊠ Basculer en vue plane quand le SCU<br>est modifié                  | UCSFOLLOW 🖉 🛛 0                                     | ₽ 1    | Changer la valeur de UCSFOLLOW, puis<br>faire un Zoom précédent                                                                        |        |
| 177                                                   | Zoom    | <sup>40</sup> Suite à des Zooms les cercles et arcs sont transformés en polygones                     | Toutes                    | Outils  | Options          | Affichage  | Lissage des arcs et des cercles<br>Entrer une valeur de 2000 et Plus | RESVUE - <o> 성 2000<br/>ou +</o>                    | 4<br>1 | 60                                                                                                    |        |
| 185                                                   |         |                                                                                                    |                           |         |                  |            |                                                                      |                                                     |        |                                                                                                    |        |
| 186                                                   |         |                                                                                                    |                           |         |                  |            |                                                                      |                                                     |        |                                                                                                    |        |
| 187                                                   |         |                                                                                                    |                           |         |                  |            |                                                                      |                                                     |        |                                                                                                    |        |